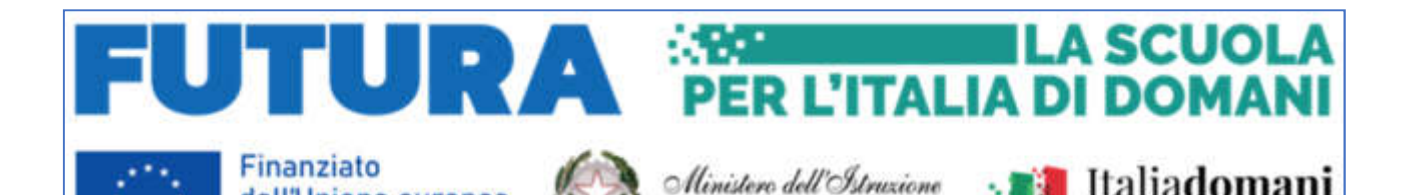

del Merito

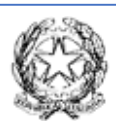

dall'Unione europea

NextGenerationEU

Ministero dell'Istruzione e del Merito UFFICIO SCOLASTICO REGIONALE PER LA CAMPANIA ISTITUTO COMPRENSIVO 2 "RITA LEVI-MONTALCINI" VIA AVEZZANA, 123- 81055 - SANTA MARIA CAPUA VETERE (CE) Tel. 0823846046 - telefax 0823898140 Codice Fiscale: 94017900617 - Codice Meccanografico: CEIC876008 Email: <u>ceic876008@istruzione.it</u> - PEC: <u>ceic876008@pec.istruzione.it</u> sito: http://www.ic2rlevi-montalcini-smcv.edu.it

Piano nazionale di ripresa e resilienza, Missione 4 – Istruzione e ricerca – Componente 1 – Potenziamento dell'offerta dei servizi di istruzione: dagli asili nido alle università – Investimento 2.1 "Didattica digitale integrata e formazione alla transizione digitale per il personale scolastico", finanziato dall'Unione europea – Next Generation EU – "Formazione del personale scolastico per la transizione digitale". Formazione del personale scolastico per la transizione digitale (D.M. n. 66/2023) Codice M4C112.1-2023-1222-P-36022 Titolo del Progetto: "La digitalizzazione della scuola è ora realtà"

CUP: H94D23003660006

Al Personale Docente All'Albo di Istituto Al Sito Web Agli Atti Alla DSGA

USUE TO BOOCSAT DESI: IFW71

**Oggetto:** <u>D.M. n. 66/2023 - Comunicazione avvio di n. 2 Percorsi di formazione sulla transizione digitale destinati ai docenti</u> dal titolo "Intelligenza artificiale, metodologie didattiche e storytelling" e "Valutazioni degli apprendimenti col digitale e con l'IA, pensiero computazionale, gamification".

#### COMUNICAZIONE DI AVVIO DI N. 2 CORSI ON LINE

L'Istituto Comprensivo 2 Rita Levi Montalcini, nel quadro dei percorsi previsti dal D.M. 66/23, propone i due seguenti percorsi di formazione sulla transizione digitale, rivolto ai docenti del nostro istituto:

Titolo del percorso: Intelligenza artificiale, metodologie didattiche e storytelling

| Codice ID CORSO      | 319693                                                                      |  |  |  |  |  |
|----------------------|-----------------------------------------------------------------------------|--|--|--|--|--|
| Data inizio:         | Venerdì 17 Gennaio 2025                                                     |  |  |  |  |  |
| Data di conclusione: | Venerdì 28 Febbraio 2025                                                    |  |  |  |  |  |
| Orario:              | 16:15 – 20:15 (per i corsi di durata 4 h); 16:15 – 18:15 (per i corsi di    |  |  |  |  |  |
|                      | durata 2 h)                                                                 |  |  |  |  |  |
| Durata:              | n. 30 ore totali                                                            |  |  |  |  |  |
| Numero minimo di     | 15                                                                          |  |  |  |  |  |
| posti:               |                                                                             |  |  |  |  |  |
| Tipologia:           | Corso da svolgere interamente on line, mediante 8 incontri, sulla           |  |  |  |  |  |
|                      | piattaforma Google workspace di istituto, al link:                          |  |  |  |  |  |
|                      | https://meet.google.com/exn-ystk-hem                                        |  |  |  |  |  |
|                      | I materiali informativi e le esercitazioni saranno inseriti nella classroom |  |  |  |  |  |
|                      | appositamente creata, di nome "Corso DM66 Intelligenza Artificiale,         |  |  |  |  |  |
|                      | metodologie e storytelling" (ID 319693), avente codice corso: 6r2ghqu,      |  |  |  |  |  |
|                      | accessibile dagli account scolastici, a seguito di specifico invito.        |  |  |  |  |  |
| Programma:           | 1° incontro, venerdì 17 Gennaio 2025, dalle 16:15 alle 20:15                |  |  |  |  |  |
|                      | L'intelligenza artificiale applicata agli adempimenti burocratici           |  |  |  |  |  |
|                      | in capo ai docenti.                                                         |  |  |  |  |  |
|                      |                                                                             |  |  |  |  |  |
|                      | 2° incontro, venerdi 24 Gennaio 2025, dalle 16:15 alle 20:15                |  |  |  |  |  |
|                      | L'intelligenza artificiale nella didattica.                                 |  |  |  |  |  |
|                      | 2º incontro, lunadì 27 Conneia 2025, della 16:15 alla 20:15                 |  |  |  |  |  |
|                      | <ul> <li>Pan quiz: verifiche con l'intelligenza artificiale</li> </ul>      |  |  |  |  |  |
|                      | • Pari quiz. verniche con l'intelligenza artificiale.                       |  |  |  |  |  |
|                      | 4º incontro, venerdì 31 Gennaio 2025, dalle 16:15 alle 20:15                |  |  |  |  |  |
|                      | Word wall: verifiche strutturate                                            |  |  |  |  |  |
|                      |                                                                             |  |  |  |  |  |
|                      | 5° incontro, venerdì 14 Febbraio 2025, dalle 16:15 alle 20:15               |  |  |  |  |  |
|                      | Genially: presentazioni e verifiche.                                        |  |  |  |  |  |
|                      |                                                                             |  |  |  |  |  |
|                      | 6° incontro, venerdì 21 Febbraio 2025, dalle 16:15 alle 20:15               |  |  |  |  |  |
|                      | <ul> <li>Story telling con Book Creator.</li> </ul>                         |  |  |  |  |  |
|                      |                                                                             |  |  |  |  |  |
|                      | 7° incontro, venerdì 24 Febbraio 2025, dalle 16:15 alle 20:15               |  |  |  |  |  |
|                      | Canva: le potenzialità di un prodotto utile per presentazioni e             |  |  |  |  |  |
|                      | molto altro                                                                 |  |  |  |  |  |
|                      |                                                                             |  |  |  |  |  |
|                      | 8° incontro, venerdì 28 Febbraio 2025, dalle 16:15 alle 18:15               |  |  |  |  |  |
|                      | <ul> <li>Discussione sugli elaborati prodotti dai discenti</li> </ul>       |  |  |  |  |  |
|                      |                                                                             |  |  |  |  |  |
| Formatore:           | prot.ssa Marialuisa Delle Femine                                            |  |  |  |  |  |

| Tutor:                  | ins.te Anna Politi |
|-------------------------|--------------------|
| Data inizio iscrizioni: | 30.12.2024         |
| Data fine iscrizioni:   | 16.01.2025         |

| Titolo del percorso:       | Valutazioni degli apprendimenti col digitale e con l'IA, pensiero                                                                                                    |  |  |  |  |  |
|----------------------------|----------------------------------------------------------------------------------------------------|--|--|--|--|--|
|                            | computazionale, gamification                                                                                                    |  |  |  |  |  |
| Codice ID CORSO            | 319695                                                                                                    |  |  |  |  |  |
| Data inizio:               | Venerdì 7 Marzo 2025                                                                                                    |  |  |  |  |  |
| Data di conclusione:       | Lunedì 7 Aprile 2025                                                                                                    |  |  |  |  |  |
| Orario:                    | 16:15 – 20:15 (per i corsi di durata 4 h); 16:15 – 19:15 (per i corsi di                                                                                                    |  |  |  |  |  |
|                            | durata 3 h); 16:15 – 18:15 (per il corso di durata 2 h)                                                                                                    |  |  |  |  |  |
| Durata:                    | n. 29 ore totali                                                                                                    |  |  |  |  |  |
| Numero minimo di<br>posti: | 15                                                                                                    |  |  |  |  |  |
| Tipologia:                 | Corso da svolgere interamente <b>on line</b> , mediante 8 incontri, sulla<br>piattaforma Google workspace di istituto, al link:<br><u>https://meet.google.com/qww-zxha-zvn</u><br>I materiali informativi e le esercitazioni saranno inseriti nella classroom<br>appositamente creata, di nome "Corso DM66 Valutazione degli<br>apprendimenti col digitale e IA, coding, gamification" (ID 319695),<br>avente codice corso: 3xmp2wa, accessibile dagli account scolastici, a<br>seguito di specifico invito                                                                                                    |  |  |  |  |  |
| Programma:                 | <ul> <li>1° incontro, venerdi 7 Marzo 2025, dalle 16:15 alle 20:15 <ul> <li>Google Moduli: verifiche strutturate.</li> </ul> </li> <li>2° incontro, venerdì 14 Marzo 2025, dalle 16:15 alle 20:15 <ul> <li>Word wall: verifiche strutturate.</li> </ul> </li> <li>3° incontro, lunedì 17 Marzo 2025, dalle 16:15 alle 20:15 <ul> <li>Pensiero computazionale: code.org</li> </ul> </li> <li>4° incontro, lunedì 24 Marzo 2025, dalle 16:15 alle 20:15 <ul> <li>Pensiero computazionale: scratch</li> </ul> </li> <li>5° incontro, venerdì 28 Marzo 2025, dalle 16:15 alle 20:15 <ul> <li>Pensiero computazionale: codeblock</li> </ul> </li> <li>6° incontro, lunedì 31 Marzo 2025, dalle 16:15 alle 20:15 <ul> <li>Gamification: Panquiz</li> </ul> </li> </ul> |  |  |  |  |  |
|                            | 7° incontro, venerdì 4 Aprile 2025, dalle 16:15 alle 19:15                                                                                                    |  |  |  |  |  |

|                         | Gamification: Genially                                                                                                    |  |  |  |
|-------------------------|----------------------------------------------------------------------------------------------------|--|--|--|
|                         | <ul> <li>8° incontro, lunedì 7 Aprile 2025, dalle 16:15 alle 18:15</li> <li>Discussione sugli elaborati prodotti dai discenti</li> </ul> |  |  |  |
| Formatore:              | prof.ssa Marialuisa Delle Femine                                                                                                    |  |  |  |
| Tutor:                  | ins.te Giuseppina Ianniello                                                                                                    |  |  |  |
| Data inizio iscrizioni: | 30.12.2024                                                                                                    |  |  |  |
| Data fine iscrizioni:   | 06.03.2025                                                                                                    |  |  |  |

Si specifica che, considerato l'elevato target richiesto dal DM66, sarà necessario che per ciascun corso ci siano minimo 15 partecipanti. Preferibilmente si esorta l'iscrizione soprattutto da parte di tutti quei docenti che non hanno mai partecipato ad alcun corso/laboratorio sul campo/corso linguistico di cui al DM 65/23 e DM 66/23.

#### Come iscriversi ai corsi

L'iscrizione avviene **esclusivamente** tramite il sito **Scuola Futura** su cui tutti i docenti interessati, dalla Scuola dell'infanzia alla Scuola secondaria di primo grado, dovranno formalizzare l'iscrizione. <u>Si ricorda che le iscrizioni per entrambi i corsi potranno essere effettuate dal 30 dicembre p.v.</u>

Di seguito le istruzioni per l'iscrizione:

1. collegarsi alla piattaforma Scuola Futura al seguente link scuolafutura.pubblica.istruzione.it

2. accedere cliccando sull'apposito tasto "**ACCEDI**" in alto a destra ed utilizzando SPID / CIE / eIDAS;

3. scegliere la voce **"TUTTI I PERCORSI**" in alto e utilizzare la casella **"Cerca**" per individuare il corso desiderato, digitando il codice ID specifico del corso - **319693 o 319695 -**;

4. premere il tasto "CANDIDATI" e verrete messi nello stato "in attesa di conferma". Le candidature verranno confermate nel numero di partecipanti previsto e secondo l'ordine di iscrizione;

5. nel caso sopravvenisse qualche motivo ostativo alla frequenza vi preghiamo di contattarci, in modo da rimuovere l'iscrizione e lasciare spazio a chi è in lista d'attesa.

Si allega anche una guida sulle modalità di iscrizione.

Per informazioni, chiarimenti o supporto nell'iscrizione al corso, rivolgersi alla prof.ssa Marialuisa Delle Femine, formatrice dei corsi e Animatore Digitale dell'istituto, all'indirizzo <u>d-s-</u> <u>mar.def@ic2r-levi-montalcini-smcv.edu.it</u>

# SCUOLA FUURA

#### COME ISCRIVERSI E PARTECIPARE AI PERCORSI FORMATIVI

Smart-guide

Utente Corsista Versione 1.0

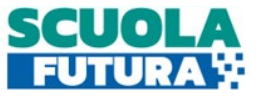

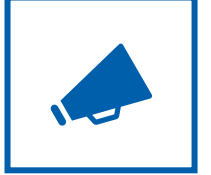

#### Cos'è Scuola Futura

È la piattaforma dedicata alla formazione del personale scolastico, nell'ambito degli interventi previsti dal Piano nazionale di ripresa e resilienza (PNRR). Si struttura in due aree distinte:

- 1. Portale pubblico
- 2. Area riservata

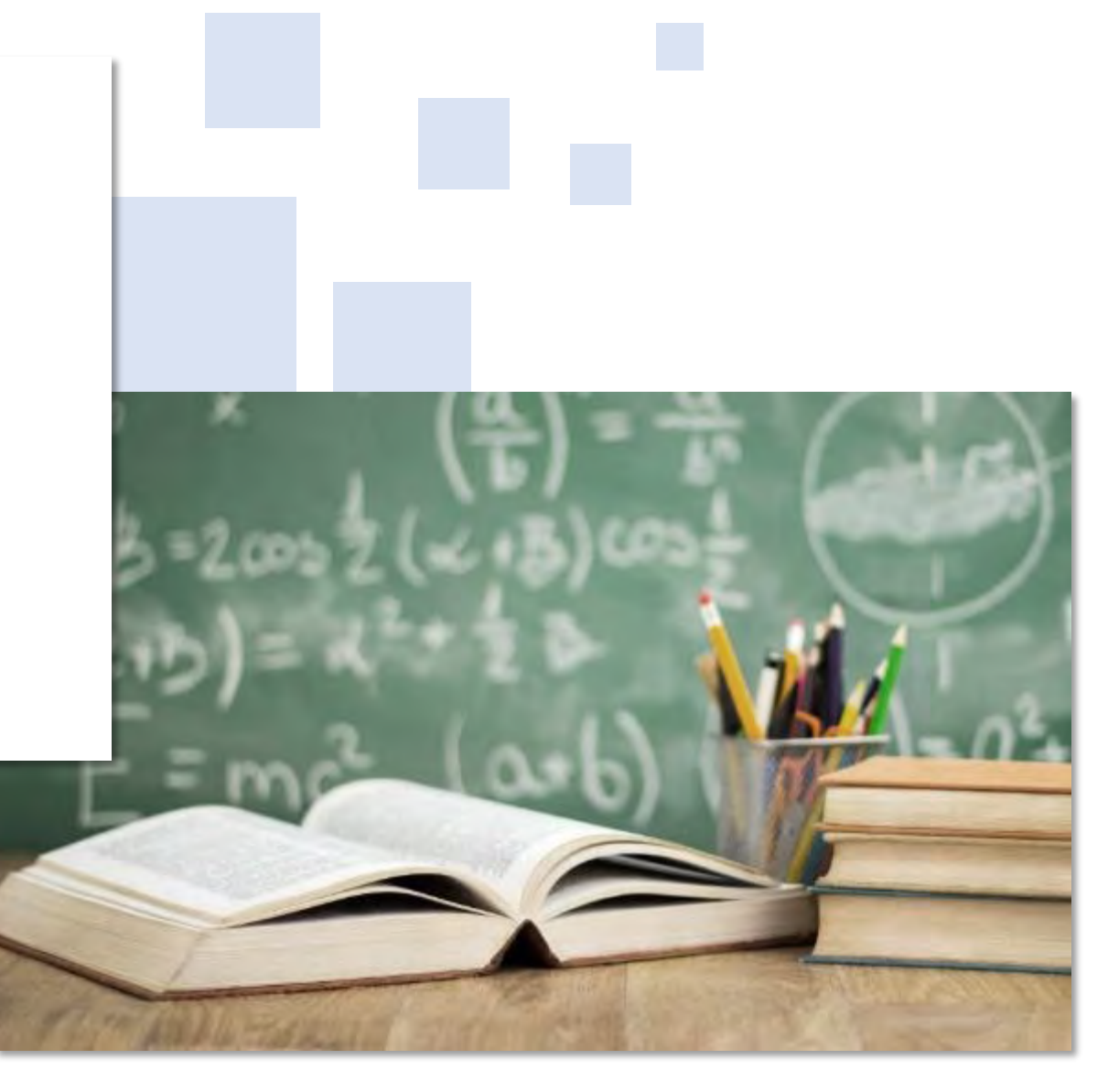

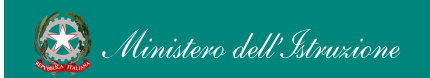

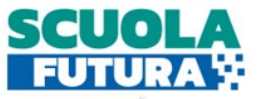

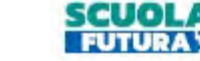

#### Il Portale Pubblico

Offre agli utenti contenuti e moduli di formazione articolati in 3 aree che riprendono 3 delle linee di investimento per le competenze definite dal PNRR:

- **1**. Transizione digitale
- 2. STEM e multilinguismo
- 3. Riduzione dei divari

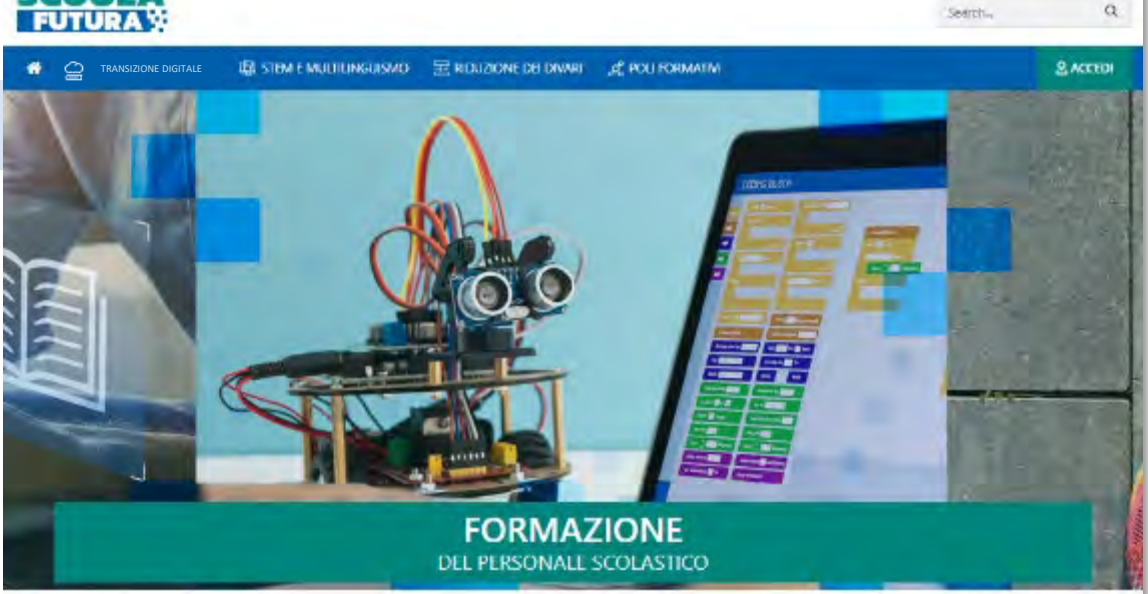

#### AREE DI SVILUPPO

Scuola Futura è la piattatorma per la formazione del personale scolastico (docenti, personale ATA, DSGA, DS), nell'ambito delle azioni del Piano nazionale di ripresa e resilienza (PNRR), Missione Istruzione.

Contenuti e moduli di formazione sono articolati in 3 aree tematiche (Transizione digitale, STEM e multilinguismo, Divari territoriali), che riprendono 3 delle linee di investimento per le competenze definite dal PNRF: Didattica digitale integrata e formazione del personale scolastico alla transizione digitale, Nuove e competenze e nuovi linguaggi, Intervento straordinario di riduzione dei divari territoriali e lotta alla dispersione scolastica.

| Transizione<br>digitale                                                                                                    | STEM e<br>multilinguismo                                                                                                    | Ē                                                                                                    | Riduzione<br>dei divari                                                                                                    | 王                                                                                                    |
|----------------------------------------------------------------------------------------------------|----------------------------------------------------------------------------------------------------|----------------------------------------------------------------------------------------------------|----------------------------------------------------------------------------------------------------|----------------------------------------------------------------------------------------------------|
| Sezione dedicata alla formazione del persona<br>scolastico in servizio sulla didattica digitale<br>integrata e sulla trasformazione digitale<br>dell'organizzazione scolastica. | Secione dedicata alla formacion<br>scolastico par promuovere lo st<br>discipline scientifiche, la didatta<br>l'approccio STEM, la concorenz<br>come previsto dalla linea di invi<br>PNRR su Nuove competenze e | e del personale<br>ucho delle<br>ca secondo<br>a delle lingue,<br>istimiento del<br>nuovi linguaggi. | Sezione dedicata al program<br>minato ad accompagnare la<br>per la riduzione dei divan te<br>epprendimenti e per la pres<br>dispensione scolastica, com<br>dell'analoga linea di investi | nima di formazione<br>funzione docente<br>emitoriali negli<br>venzione della<br>e previsto<br>mento del PNRR. |

UTURA MELTALLI SI BOMAN 🧟 Academ all Adminute of Alma

reen 🔰 Italiadomani

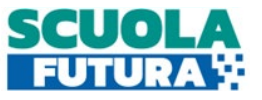

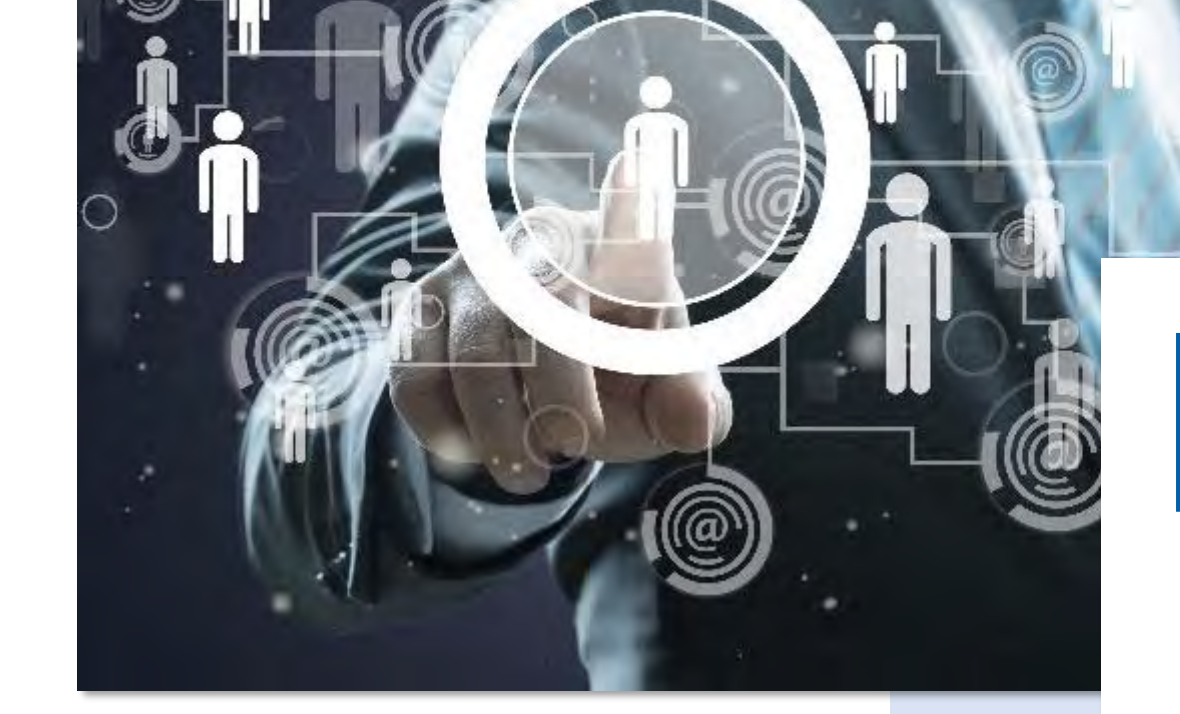

Area Riservata

Dà la possibilità ai **poli formativi e alle istituzioni scolastiche** di presentare la propria offerta formativa e al **personale scolastico** di iscriversi e fruire dei vari percorsi, conseguendo un attestato finale.

#### Come accedere da pnrr.istruzione.it

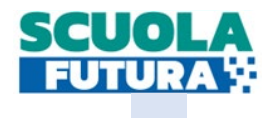

Si può accedere dal **sito tematico del portale Futura PNRR** selezionando il tab "**SCUOLA FUTURA**". Il personale scolastico in qualità di corsista, può accedere all'area riservata del portale per la fruizione dei percorsi formativi.

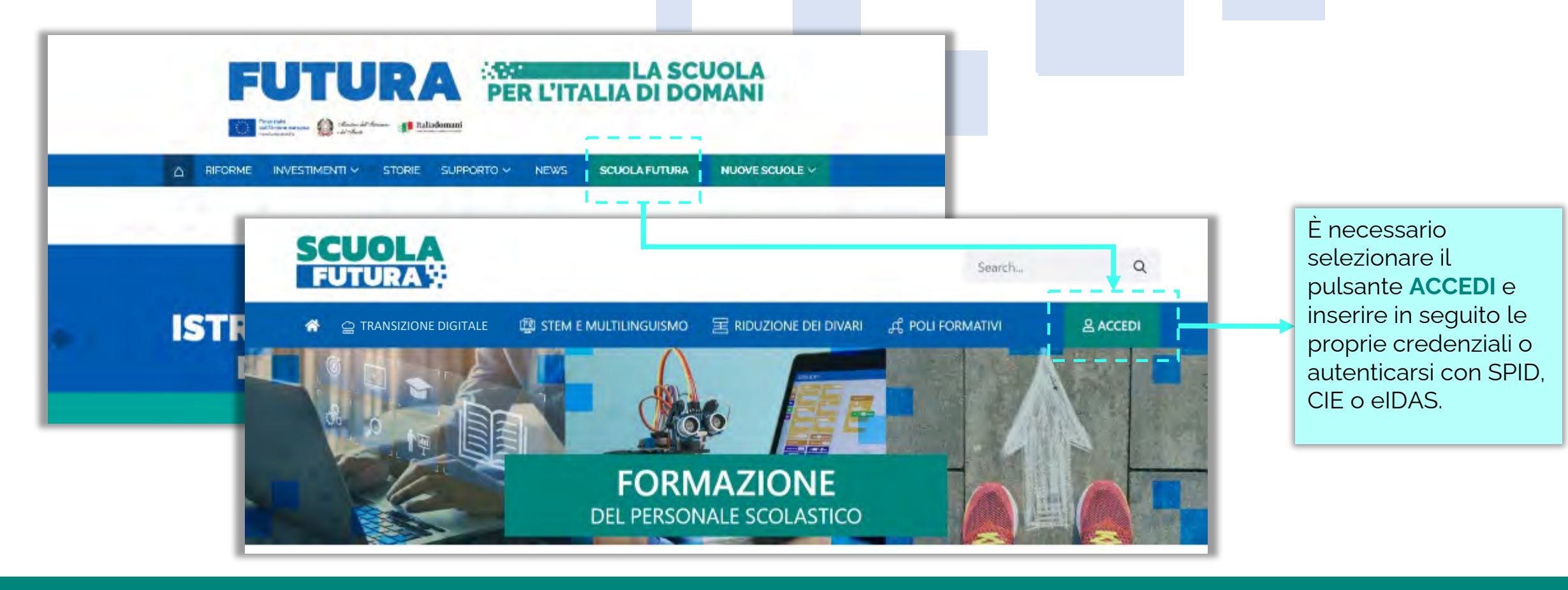

#### Come accedere da *miur.gov.it*

- 1. Selezionare «**Accesso**» dal portale ministeriale
- 2. Selezionare «Area Riservata»
- 3. Inserire in seguito le proprie credenziali o **autenticarsi** con SPID, CIE o eIDAS

- 4. Selezionare «Tutti i Servizi»
- 5. Scegliere, alla lettera **S** «**Scuola Futura**»
- 6. Cliccare sulla  $\star$  per inserire il servizio tra i *Preferiti*

| ACCESSO O                                                                                                    | Governo Italiano ecceso 🖯                                                                                                    |                                                                                                    |
|----------------------------------------------------------------------------------------------------|----------------------------------------------------------------------------------------------------|----------------------------------------------------------------------------------------------------|
|                                                                                                    | Ministero dell'Istruzione e del Merito                                                                                                    | 💭 Area Riservata                                                                                                    |
| ATLE STATISTICHE + STAMPA E COMUNICAZIONE URP                                                                                                    |                                                                                                    | PROFILO         Pagna iniziale > Servizi > Tutti i servizi           Dati personali         >           Tutti i servizi                                                                                                    |
| Leggi le notizie ><br>Corte dei Conti, il ritardo è del vecchio governo. Le misure di Valditara<br>per recuperare                                                | Accedi ai seguenti servizi           Norvo (Vectro)           Norvo (Vectro)           Norvo (Vectro)           Norvo (Vectro)           Norvo (Vectro)           Norvo (Vectro)           Operati bi reloveni           Operati bi reloveni           Operati bi reloveni | Gestione profilo       v         Storico       v         Esn       s         A         Alternanza Scuola Lavono       it                                                                                                    |
| Scuola - 13/12/2022 CONTRVICE <<br>Scuola, incontro tra il Ministro Valditara e il Ministro dell'Istruzione<br>georgiano Chkhenkeli: "L'italiano tra le lingue s | Webmail @posta.istrucione.it<br>Accesso ala Webmail per gli unotò con sobelle di posta<br>mignate su Anuba, e con dominio @posta.istruaione.it                                                                                                    | AREA RISERVATA     Assistenti di lingua italiana al'estero     Image: Constraint of the second second secon |
| Ocse, Valditara: "Su istruzione politiche comuni per garantire<br>Investimenti maggiori e mirati"                                                                | Webmail @miur.it<br>Poseso al a Webmail of farministradore per plusiero<br>con commo @miacit                                                                                                    | 1 Luoi servizi     >       1 Luti i servizi     >       Preferiti     >                                                                                                    |
| Scuola, Valditara: "Per docenti e personale più di 2.000 euro di arretrati<br>a Natale. Orgoglioso di avere mantenuto impegno<br>Seuda - 05/10/2002 CONDIVIOL    | Area riservata<br>Arresso al brea liservata del MLR per arredette al<br>servati SIII, bearse Cir Line, Paga in Dels, Associenti di<br>Ingus, all'astera, Porta e della governaria della<br>formazione, POM tempione - Infile al rei forcito e littica                      | Informazioni     >       Contunicazioni di servizio     >       Procedimenti Annihistrativi     ~       E                                                                                                    |

Smart-guide – Come iscriversi e partecipare ai percorsi formativi – Utente Corsista - Versione 1.0

SCUG

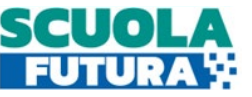

### Scelta del profilo

Dopo aver effettuato l'accesso all'area riservata l'utente, se provvisto di più profili, dovrà selezionare il profilo con cui operare.

| SCELTA PROFILO<br>Utente Corsista | Nel caso in cui un utente<br>abbia <b>più profili</b> al<br>momento dell'accesso<br>potrà scegliere con quale<br>profilo operare. |  |
|-----------------------------------|----------------------------------------------------------------------------------------------------|--|
| SELEZIONA                         |                                                                                                    |  |

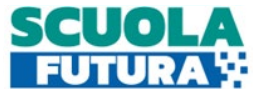

Area riservata

L'area riservata presenta quattro macro sezioni:

- 1. Cruscotto
- 2. I miei percorsi

## 3. Tutti i percorsi 4. Informazioni Utili

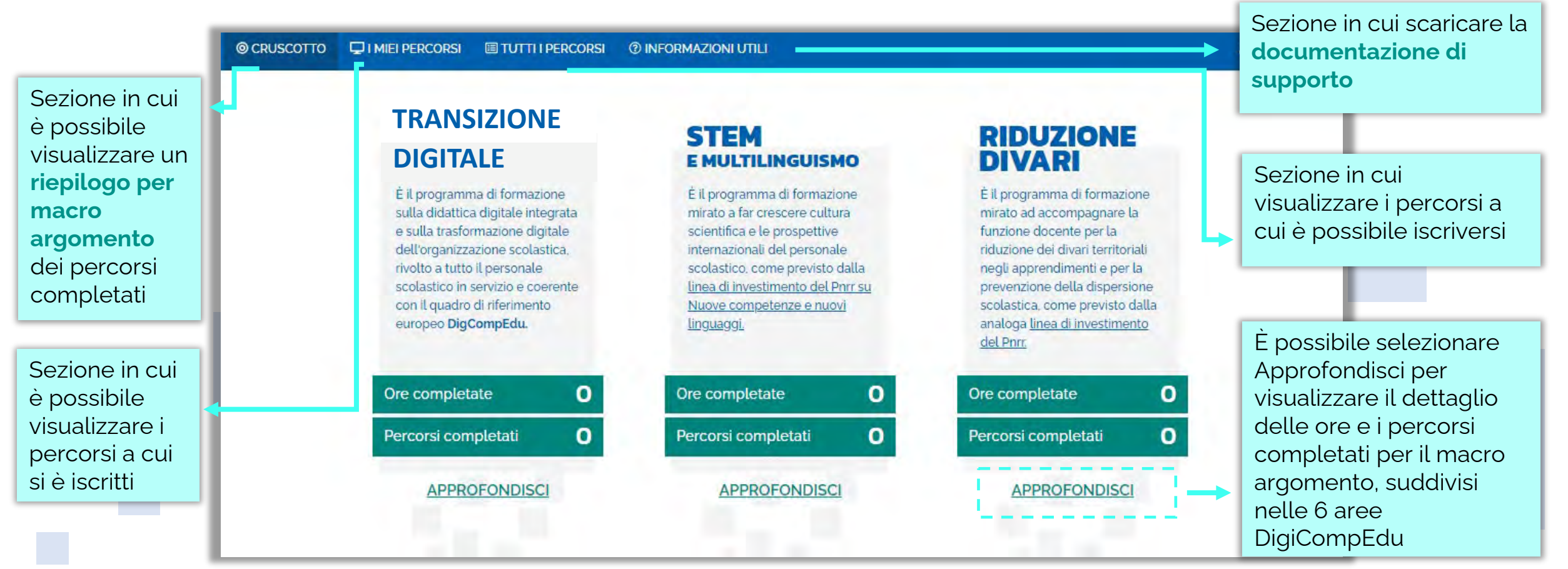

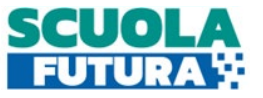

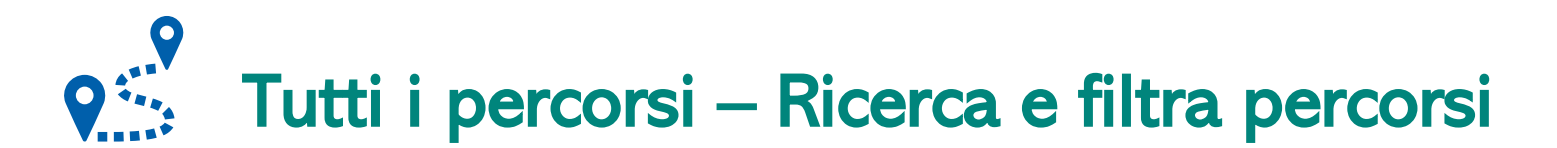

In questa sezione il Corsista può filtrare e ricercare uno specifico percorso dall'elenco di tutti i percorsi ai quali può iscriversi.

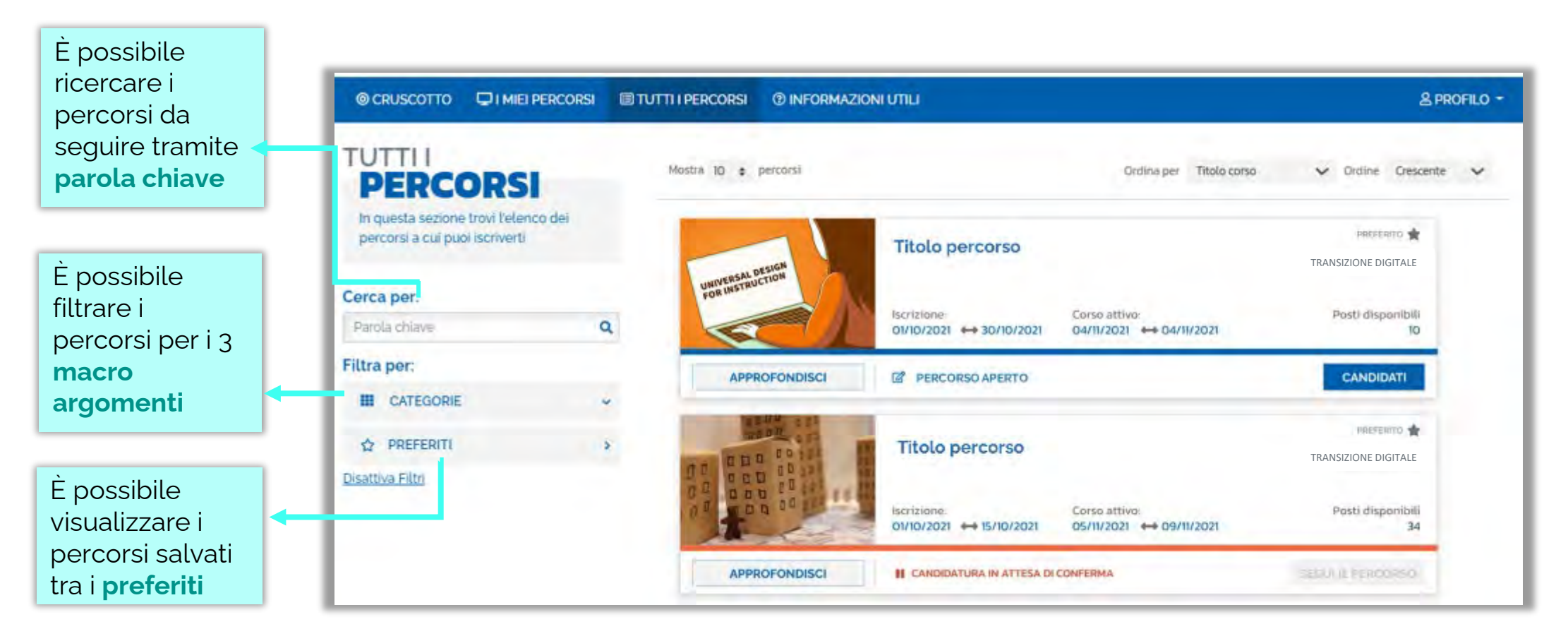

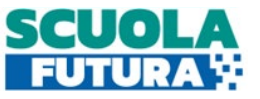

# Y Tutti i percorsi – Informazioni sui percorsi

In questa sezione il Corsista può visualizzare specifiche informazioni relative a tutti i percorsi pubblicati dall'Organizzatore scuola ai quali può iscriversi.

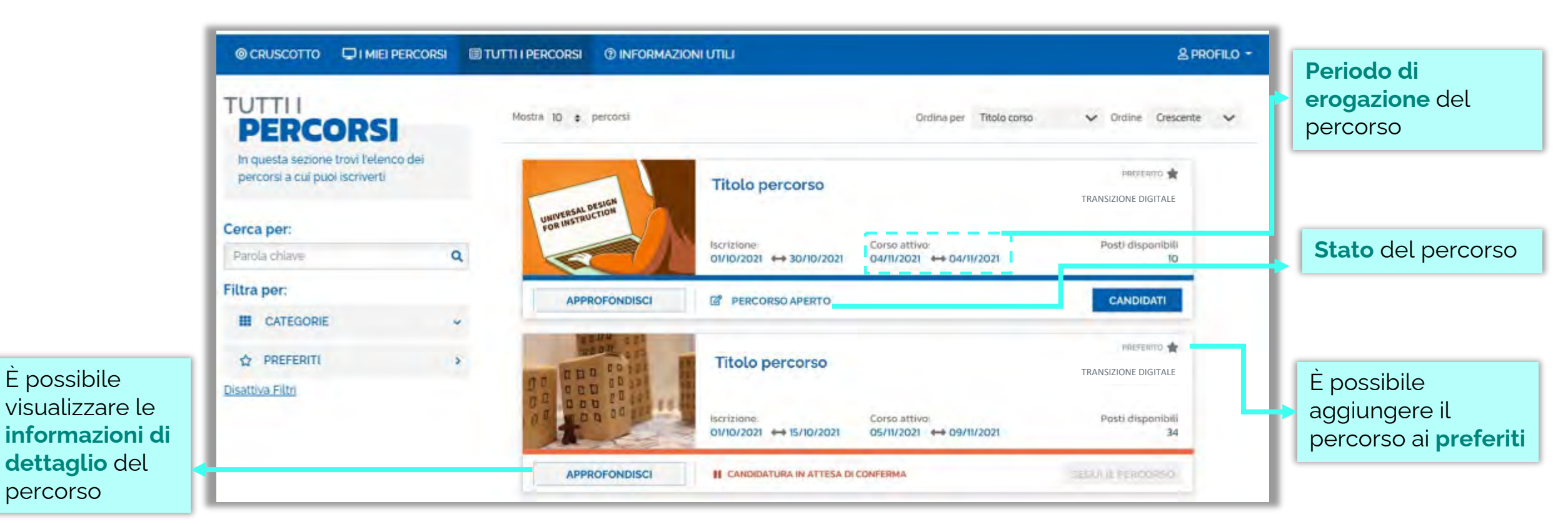

Esclusivamente i percorsi formativi inseriti direttamente dai Poli formativi saranno visibili nell'area dedicata a «Tutti i percorsi» del portale pubblico Scuola Futura e nell'area riservata.

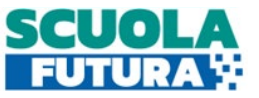

# **V** Tutti i percorsi – Iscrizione al percorso

In questa sezione il Corsista può iscriversi ai singoli percorsi formativi.

|                                   | © CRUSCOTTO □ I MIEI PERCORSI                                          | TUTTI I PERCORSI () INFORMAZIONI UTILI                                                                                                    | 옾 Profilo -                                                                                        |                               |
|-----------------------------------|------------------------------------------------------------------------|----------------------------------------------------------------------------------------------------|----------------------------------------------------------------------------------------------------|-------------------------------|
| <b>Periodo</b> in cui è possibile | PERCORSI                                                               | Mostra 10 🌩 percorsi Ordina per Titolo corso                                                                                                    | V Ordine Crescente V                                                                               |                               |
|                                   | In questa sezione trovi l'elenco dei<br>percorsi a cui puoi iscriverti | Titolo percorso                                                                                                    |                                                                                                    | È possibile<br>selezionare il |
|                                   | Cerca per:                                                             | Iscrizione: Corso attivo:                                                                                                    | Posti disponibili                                                                                  | pulsante per inviare          |
| Periodo in cui e                  | Parola chiave Q                                                        | Post increase       Increase       Corso attive:       Post i disponibili       pulsante per inviare         Increase       Ou/10/2021       Ou/11/2021       Ou/11/2021       Post i disponibili       pulsante per inviare         Increase       Image: Percorso APERTO       CANDIDATI       Image: Percorso APERTO       Image: Percorso APERTO       Image: P |                                                                                                    |                               |
| possibile<br>iscriversi           | Filtra per:<br>CATEGORIE                                               | APPROFONDISCI Z PERCORSO APERTO                                                                                                    | CANDIDATI                                                                                          | iscrizione al<br>percorso     |
|                                   | La candidatura<br>potrà assumere<br>uno dei seguenti<br>stati:         | <ul> <li>CANDIDATURA IN ATTESA DI CONFERMA: la richiesta di iscrizione al percorso formativo è stata attendere la conferma dell'accettazione da parte dell'Organizzatore.</li> <li>CANDIDATURA CONFERMATA: la richiesta di iscrizione al percorso formativo è stata accetta da L'utente potrà segure il percorso quando lo stesso sarà attivo.</li> <li>CANDIDATURA IN RISERVA: la richiesta di iscrizione è stata accettata ma i posti disponibili per esauriti. Nel caso in cui uno dei candidati ammessi rinunci alla partecipazione, il candidato con suo posto.</li> <li>CANDIDATURA NON CONFERMATA: la candidatura al percorso formativo è stata riflutata.</li> <li>POSTI ESAURITI: non è possibile iscriversi al percorso formativo.</li> </ul>                                                                                                    | o inviata e si deve<br>all'Organizzatore<br>E percorso formativo sono<br>Riserva potrà prendere IC |                               |

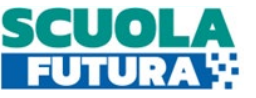

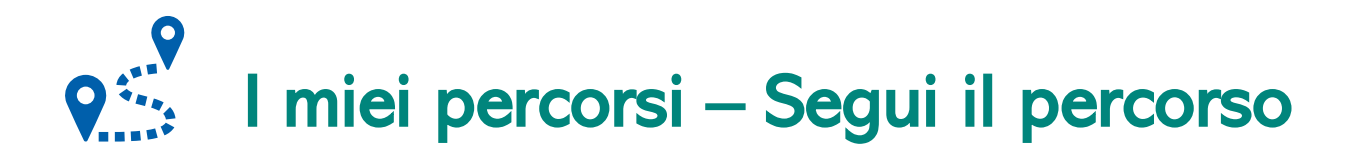

In questa sezione il Corsista può visualizzare l'elenco dei percorsi e seguire i singoli percorsi formativi a cui si è iscritto.

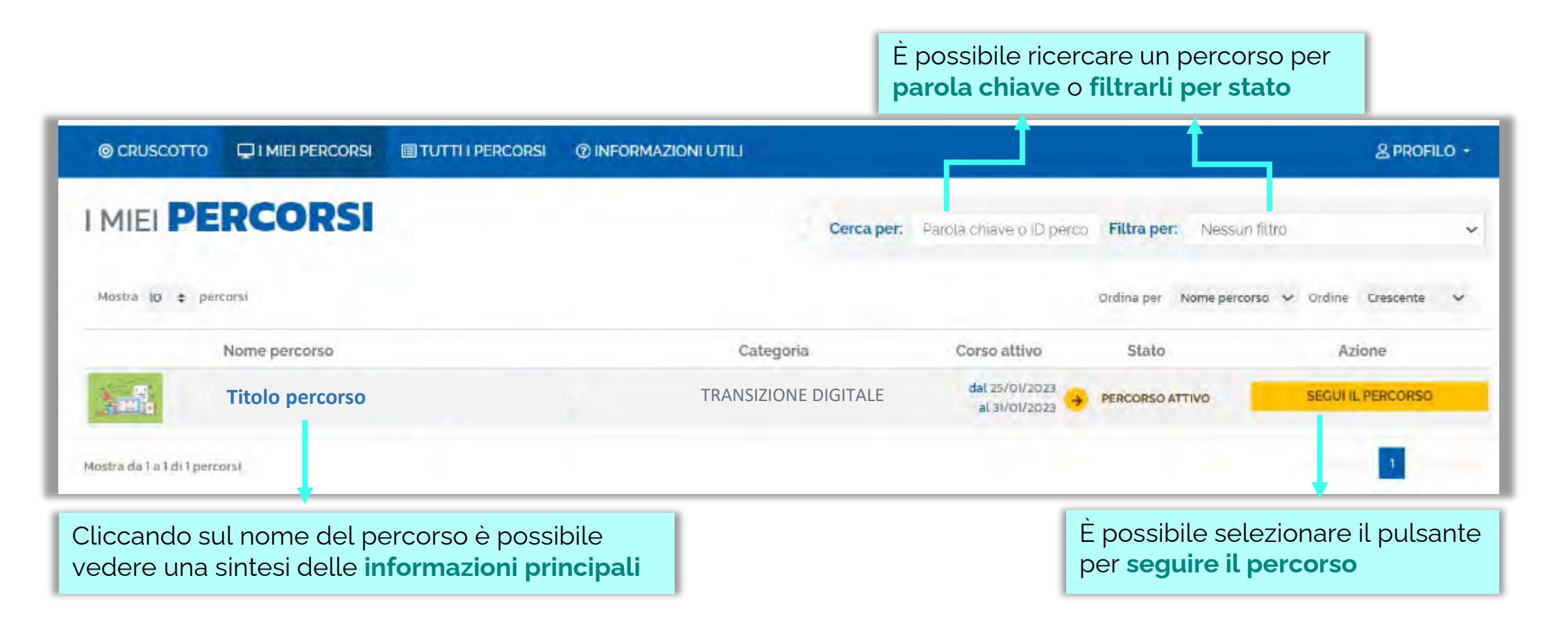

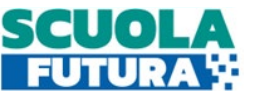

## I miei percorsi – Dettaglio singolo percorso

In questa sezione il Corsista può visualizzare il dettaglio del percorso che può seguire con una sintesi delle informazioni generali.

| CRUSCOTTO      IMIEI PERCORSI     EI TU     Imiei percorsi > Titele assesses        | UTTI I PERCORSI @ INFORMAZIONI UTILI  |                                                       | L PROFILO *       | È       | possibile visualizzare i                                                                                                    |
|-------------------------------------------------------------------------------------|---------------------------------------|-------------------------------------------------------|-------------------|---------|----------------------------------------------------------------------------------------------------|
| Titolo percorso<br>→ PERCORSO ATTIVO                                                |                                       | Presi Ero                                             |                   | 96<br>• | ercorsi:<br>Iscrizione: periodo in cui è                                                                                      |
| Descrizione percorso                                                                |                                       |                                                       | SEGUI IL PERCORSO | •       | Percorso attivo: periodo ir<br>cui il percorso è attivo;<br>Numero di ore: previste<br>per il percorso;<br>Posti disponibili: |
| <ul> <li>Iscrizione:<br/>17/01/2023 ↔ 24/01/2023</li> <li>Numero di ore:</li> </ul> | Percorso attivo:<br>25/01/2023 ↔ 31/0 | 01/2023                                               |                   | •       | Categoria del percorso;<br>Area;                                                                                              |
| Categoria<br>Transizione digitale                                                   | Area:                                 | A2 Esploratore/Base/Conosce o ne fa un uso di<br>base |                   | •       | descrizione;<br><b>Tipo percorso</b>                                                                                          |
| Tipo parcorso:<br>Online                                                            |                                       |                                                       |                   | -       |                                                                                                    |

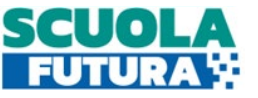

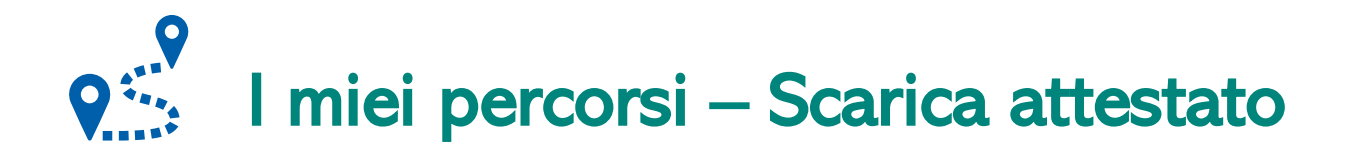

In questa sezione, se il percorso formativo è stato completato con successo, il Corsista può scaricare l'attestato finale.

| © CRUSCOT            | TO DI MIEI PERCORSI | TUTTI I PERCORSI | ② INFORMAZIONI UTILI |                                 |                                                                                                 | 온 PROFILO -                                                                         |
|----------------------|---------------------|------------------|----------------------|---------------------------------|-------------------------------------------------------------------------------------------------|-------------------------------------------------------------------------------------|
|                      | ERCORSI             |                  | Cerca per:           | Parola chiave                   | Filtra per: Nessun filtre                                                                       | • •                                                                                 |
| Mostra 10 🔹          | percorsi            |                  |                      |                                 | Ordina per Nome percorso                                                                        | 🗸 Ordine Crescente 🗸                                                                |
|                      | Nome percorso       |                  | Categoria            | Corso attivo                    | Stato                                                                                           | Azione                                                                              |
| <u></u>              | Titolo percorso     |                  | TRANSIZIONE DIGITALE | dal 01/01/2022<br>al 12/01/2022 | PERCORSO COMPLETATO                                                                             | SCARICA L'ATTESTATO                                                                 |
| Mostra da 1 a 1 di 1 | percorsi            |                  |                      |                                 |                                                                                                 |                                                                                     |
|                      |                     |                  |                      |                                 | Se si è supera<br>possibile clico<br>« <b>Scarica l'att</b><br>scaricare il ce<br>partecipazion | ato il percorso è<br>care sul pulsante<br><b>estato</b> » per<br>ertificato di<br>e |

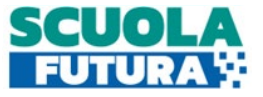

## i Informazioni utili

In questa sezione il Corsista può scaricare la documentazione di supporto alla navigazione della piattaforma.

| © CRUSCOTTO | I MIEI PERCORSI | TUTTI I PERCORSI | ③ INFORMAZIONI UTILI        |   | 名 PROFILO * |
|-------------|-----------------|------------------|-----------------------------|---|-------------|
|             |                 |                  | DOCUMENTI UTI               | u |             |
|             |                 | Come ge          | estire i percorsi formativi | A |             |
|             |                 |                  |                             |   |             |
|             |                 |                  |                             |   |             |
|             |                 |                  |                             |   |             |
|             |                 |                  |                             |   |             |

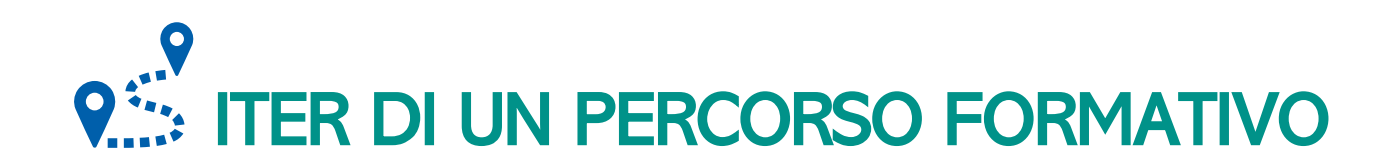

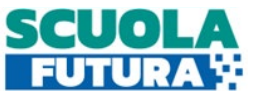

Ogni percorso formativo può trovarsi in uno dei seguenti stati:

- PERCORSO APERTO: è possibile iscriversi al percorso formativo entro il termine ultimo di apertura delle iscrizioni.
- CANDIDATURA IN ATTESA DI CONFERMA: la richiesta di iscrizione al percorso formativo è stato inviata e si deve attendere la conferma dell'accettazione da parte dell'Organizzatore.
- CANDIDATURA CONFERMATA: la richiesta di iscrizione al percorso formativo è stata accetta dall'Organizzatore. L'utente potrà seguire il percorso quando lo stesso sarà attivo.
- CANDIDATURA IN RISERVA: la richiesta di iscrizione è stata accettata ma i posti disponibili per il percorso formativo sono esauriti. Nel caso in cui uno dei candidati ammessi rinunci alla partecipazione, il candidato con riserva potrà prendere il suo posto.
- S CANDIDATURA NON CONFERMATA: la candidatura al percorso formativo è stata rifiutata.
- **POSTI ESAURITI:** non è possibile iscriversi al percorso formativo.
- PERCORSO ATTIVO: è possibile seguire il percorso formativo a cui si è iscritti.
- **PERCORSO COMPLETATO:** il percorso formativo è stato completato con successo e il corsista può scaricare l'attestato finale.
- **PERCORSO NON COMPLETATO:** il percorso formativo non è stato completato con successo.

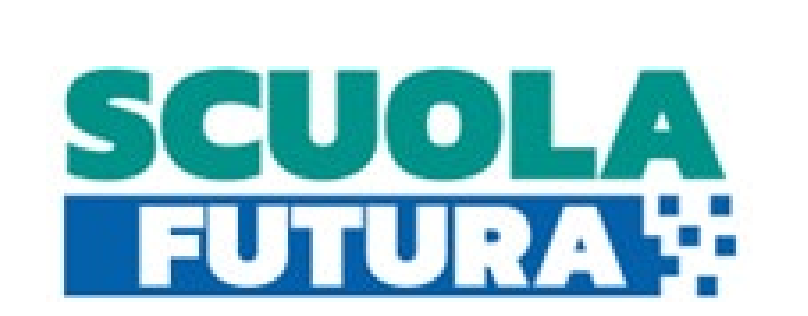